## Käyttöohje aineiston jättäjälle

1. Valitse varaus, johon olet jättämässä aineiston

| OTAVA<br>MEDIA                  | Käyt      | täjä: Portal user 🛛 😫 🗸 |                         |                                |                       |                |                |                             |
|---------------------------------|-----------|-------------------------|-------------------------|--------------------------------|-----------------------|----------------|----------------|-----------------------------|
| Asiakas ID (Customer)<br>120760 | From date | To date                 | 💼 Suunnitelma II        | D (Order) Status               | - Media               | ✓ Varattu      | koko (size)    | Find                        |
| Clear Palauta                   |           |                         |                         |                                | 2.                    |                |                |                             |
| 1.                              | Lajitte   | eluperuste Campaign     | start ~ 4 löytär        | nyt työpaikkoja Lataa tiedosto | ija Lataa lomakkeen a | avulla         |                |                             |
| $\square$                       |           |                         |                         |                                | Kohteita sivulla: 100 | ▼ 1-4 av       | 4  < <         | $\rightarrow$ $\rightarrow$ |
| Valittu                         |           |                         | Valittu                 |                                | U Valittu             |                |                |                             |
| Mainostaja (Advertiser)         | Suunnitel | ma nr (Order)           | Mainostaja (Advertiser) | Suunnitelma nr (Order)         | Mainostaj             | a (Advertiser) | Suunnitelma nr | r (Order)                   |

2. Lataa aineisto painamalla "Lataa lomakkeen avulla"

| hone                                                       |     |
|------------------------------------------------------------|-----|
| etunimi.sukunimi@firma.fi                                  |     |
| Drop PDF with dimensions 210x250 mm he                     | re! |
| e! PDF will be preflighted and size checked during upload. |     |

- 3. Täytä Oma nimi ja sähköpostitiedot
- 4. Raahaa aineisto kenttään "Drop PDF ...."

| etunimi.sukur | imi@firma.fi              |           |
|---------------|---------------------------|-----------|
| Î             | 89966_102x146<br>29.71 kB | $\oslash$ |

- 5. Tarkista "i" kuvakkeen alta validointiraportti
- 6. Hyväksy "APPROVE" valinnalla tiedosto eteenpäin